# ROVER SERIES 60A

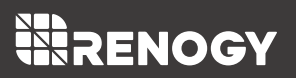

Version 1.3

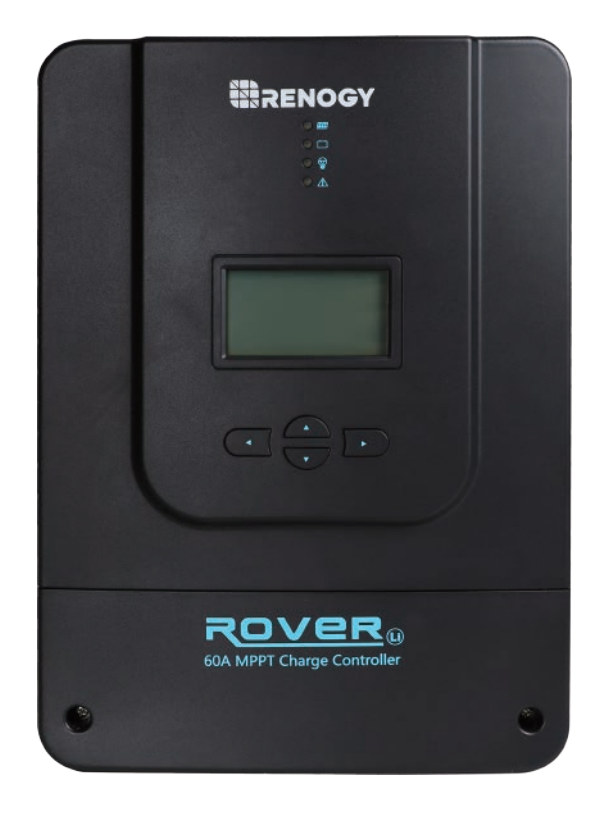

### / Important Safety Instructions /

説明書を保存してください

このマニュアルが重要な安全情報、取付方法、使用説明を含めています。マニュアルで 使われる記号の意味は以下通りです。

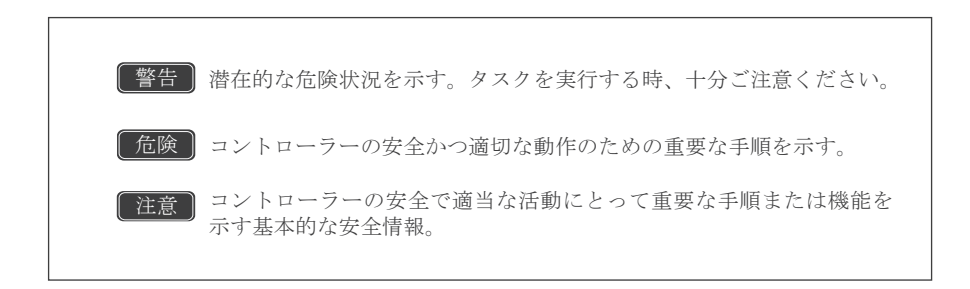

安全上のご注意

- 設置する前に、説明書と注意点をよく読んでください。
- ユーザー様で作業可能な部品が用意していないから、自分で製品の分解や修理のことを ご遠慮ください。
- 本製品が防水仕様ではございませんので、水に濡らさないようにご注意ください。
- コントローラーと接続するケーブルをしっかり締めてください。

チャージコントローラー安全上のご注意

- コントローラーをソーラーパネルに先に接続させないでください。その前に、バッテリーとの接続が必要です。
- 故障が起こらないよう、直流入力電圧を150V以下にしてください。または、パネルを直 列するとき、電圧の合計値をパネル最大入力電圧値を超えないでください。その場合、 パネルを公称開放電圧値Vocで計算します。

#### ■ バッテリー安全上のご注意

- 密閉式の鉛バッテリー、またはディープサイクルバッテリー(Flooded/Gel/Lithium)の使用を お勧めいたします。
- 充電するとき、爆発性ガスが出てくるかもしれないため、ガスを十分排出する換気な ところがあることを確認してください。
- 大きな鉛バッテリーを使う時、目保護の装置を付けてください。もし、バッテリー液 と接触した場合、直ちにきれいな水で洗い流してください。
- ご操作の前に、必ずバッテリーマニュアルをよく読んでください。
- バッテリーの正極端子(+)と負極端子(-)を同時に触れないでください。
- 交換後のバッテリーをリサイクルしてください。
- 過充電すると余計のガスの排出でバッテリーに損害を与え、活発な材料が漏れる可能 性があります。また、あまり高いイコライゼーションと長時間の充電より、バッテ リーに損傷を与えるかもしれません。バッテリーをシステムに接続する前に、安全上 の注意点を必ず読んでください。
- イコライゼーションは、非密閉式(non-sealed)/通気式(vented)/補水式(flooded)/湿電池式 (wet cell)鉛バッテリーに対してのみ起動されます。
- バッテリーメーカーの許可がない限り、VRLAタイプのAGM/Gel/Lithiumバッテリーを イコライズしないでください。

# 目次

| 基本情報          | 04 |
|---------------|----|
| 付属部品          | 08 |
| オプション品        | 08 |
| 部品の説明         | 09 |
| 取り付け          | 10 |
| 操作            | 19 |
| LED インジケーター   | 27 |
| Rover 保護      | 29 |
| システム問題点解析     | 30 |
| メンテナンス        | 30 |
| ヒューズ          | 31 |
| 技術仕様書         | 31 |
| 電気パラメーター      | 31 |
| 基本情報          | 32 |
| バッテリー充電パラメーター | 32 |
| PV 電力一変換効率曲線  | 33 |
| 寸法            | 34 |

### 基本情報

本製品はRoverシリーズで、各種のオフグリッドソーラーアプリケーションに適用する負極性 接地コントローラーです。ソーラーモジュールによる過充電を防止する同時に、負荷の過放電 を防止することもできます。本製品はスマートトラッキングアルゴリズムを採用し、太陽電池 モジュールからのエネルギーを最大化し、バッテリーを充電します。同時に、コントローラー の低電圧切断機能(LVD)はバッテリーの過放電を防ぐことができます。

Roverの充電方式はバッテリー寿命を延長させ、システム性能を向上させるために最適化されました。総合的な自己診断機能と電子保護機能が設置ミスやシステム障害によるダメージを防止することができます。

#### 主な特徴

- 12V/24V/36V/48VのDCシステム電圧を自動的に認識します。
- 革新的なMPPT技術が追従効率を99%に、変換効率を98%に達します。
- 密閉型、ゲル、補水式、及びリチウム電池に適用します。
- 電子保護:過充電、過放電、過負荷、短絡の状況を防止します。
- 逆極性保護:コントローラーはシステムに置いたソーラーモジュール、バッテリーなどの部品を保護します。
- 充電電圧を手動で設定できます。
- RS232ポートを介して、BT-1 Bluetoothモジュール接続することができます。
- 過放電のリチウムバッテリーへ充電することができます。
- ETL認証済み UL1741 CSA C22.2

#### MPPT技術

MPPTチャージコントローラーは最大電力点追従技術を利用し、ソーラーモジュールから最 大電力を引き出します。トラッキングアルゴリズムは完全に自動化されたため、手動で調整 する必要がありません。MPPT技術は昼間に気象条件により、アレイの最大出力動作電圧 (Vmp)を追従し、パネルから最大電力を引き出します。

#### 電流上昇

多くの場合、MPPTチャージコントローラーはソーラーシステムの電流を急に増加させま す。しかし空気圧の薄い場所では発生しません。また、ソーラーパネルから得る電力はほと んどバッテリーバンクへ充電します。電力の計算式:電圧(V)×電流(A)。 効率を100%と仮定すると、

入力電力=出力電力 入力電圧\*入力電流=出力電圧\*出力電流

MPPTコントローラーは100%効率ではないが、約92~95%の効率は保障できます。した がって、ソーラーシステムの公称最大出力電圧がバッテリー電圧より高い場合、電位差もそれ なりに大きくなります。ソーラーモジュールで発生する電圧は、安定した状態でバッテリーを 充電できるスピードまで下げる必要があります。それに応じて、アンペア数が高められます。 たとえソーラーモジュールから8Aの電流を出力したら、コントローラーを通してバッテリーへ 10Aの電流を充電する可能性もあります。こういう点はMPPTチャージコントローラーの優れ たところです。従来のチャージコントローラーは下げた電圧を熱として散逸します。以下の図 表がMPPT技術の特徴を示しています。

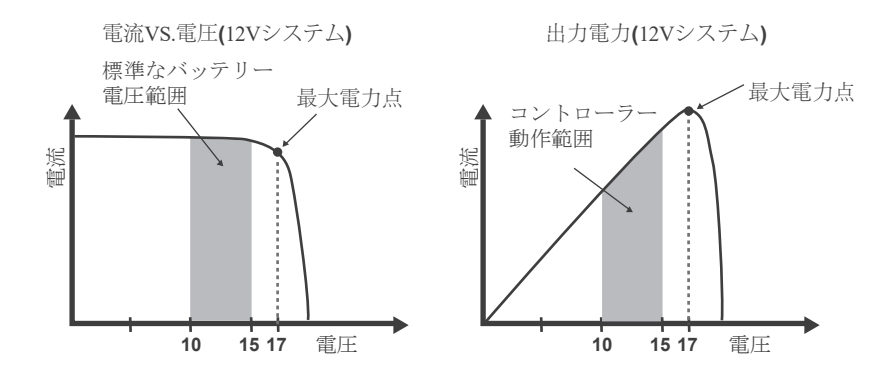

### 有効性の制限

温度はソーラーモジュールの性能に影響があります。環境温度の上昇に伴って、作動 電圧(Vmp)が下がり、ソーラーモジュールの発電力を制限します。MPPT技術が有効性を 持っていながら、性能には多少の影響があります。バッテリーをよく充電するために、 高定格電圧のモジュールのご使用をお勧めします。そうすると、パネルの性能が低下し ても、モジュール電圧比率低下のためにバッテリーが依然として電流ブーストを受けて いるようになります。 充電の4つステージ

Rover MPPTチャージコントローラーは4つステージのバッテリー充電アルゴリズムがあ り、迅速、高効率かつ安全にバッテリーへ充電することができます。この4つステージはバル クチャージ、ブーストチャージ、フロートチャージ、イコライゼーションチャージです。

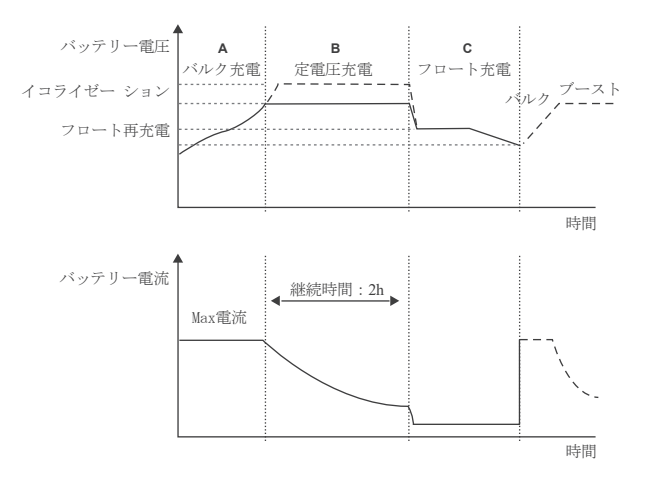

バルク充電: このアルゴリズムが日常充電のために使われます。利用可能の太陽光エネルギー を100%使い、定電流と同じくらいにバッテリーへ充電します。このステージでは、バッテ リー電圧はまだ定電圧(イコライゼーションまたはブースト)に達していないが、コントロー ラーは定電流モードで動作し、最大電流をバッテリーに提供します(MPPTで充電する場合)。

**定電流充電**: バッテリーが定電圧設定値に達すると、コントローラーは定電圧モードで動作を 開始し、それと同時に、MPPT充電が停止となります。その後、電流が徐々に低下します。こ れにはイコライズとブーストの2つ充電ステージがあり、バッテリーの過剰ガスの沈殿や過熱 を避けるために、フルチャージプロセスでは常に実行されていません。

<u>ブースト充電</u>: ブースト段階では、デフォルトで2時間充電が維持されます。ユーザー様は、需 要に応じてブーストの維持時間とプリセット値を調整することができます。

**2ロート充電**: 定電圧ステージの後、コントローラーはバッテリー電圧をフロート電圧に下げま す。バッテリーが完全に充電されると、何の化学反応も発生しなく、全ての充電電流が熱やガ スに変わります。そのため、チャージコントローラーは電圧を下げ、ゆっくりバッテリーに充 電します。目的は消耗電力を相殺し、フルなバッテリー蓄電容量を維持するためです。もし負 荷の電流がバッテリーから得られる電流を上回る場合には、コントローラーはフロート設定値 に維持することができなく、フロート充電ステージを中止し、バルク充電に戻ります。

▲ <u>イコライゼーション</u>: 毎月28日に1回行われます。これは特定な時間で独特な充電過程です。 このステージでは電解質をかき回し、バッテリー電圧をバランスし、完全な化学反応をさ せます。イコライゼーション充電がバッテリー電圧を上昇させ、標準補充電圧より高い電 圧に上げ、電解質を気化させます。

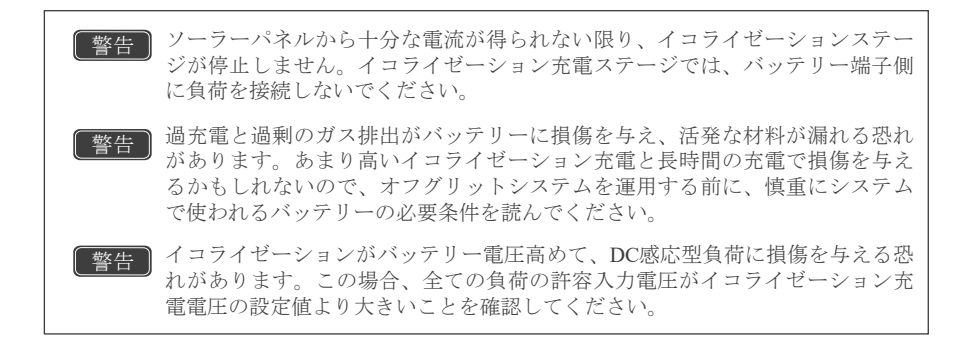

#### リチウムバッテリーを活性化する機能

Rover MPPTチャージコントローラーはリチウムバッテリーを再活性化する機能があります。 リチウムバッテリー内蔵の保護回路がバッテリーを保護するためにオフします。バッテリーが 過放電したら、使用できなくなる可能性があります。放電状態で長時間放置すれば、バッテ リーが復帰できない状態になる恐れがあります。Roverチャージコントローラーは活性化機能が あり、バッテリーへ低い電流を送り、正常の電圧に達すれば、充電を開始させます。

### 付属部品

付属部品

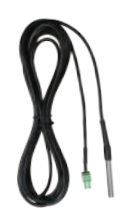

リモート温度センサー:このセンサーは、バッテリーの温度を測定 し、取得できたデータを使用し、より正確な温度補償を行います。この センサーのケーブルは298cmになります。センサーをチャージコントロー ラーと接続し、金属プローブ部分をバッテリーの側面または隣に置いて ください。

注意 リチウムイオンバッテリーの場合、温度センサーを使用しなく ても構いません。

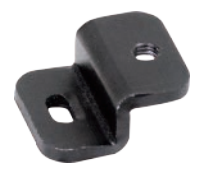

取り付けブラケット:これらのブラケットはRoverチャージコント ローラーをあらゆる平面に取り付けることができます。ブラケットを充 電コントローラに取り付けるためのネジも付属しています。充電コント ローラを表面に取り付けるネジは付属していません。

取付穴: 7.7 x 4.7mm

### オプション品(別売り)

以下は別途購入必要な部品です。

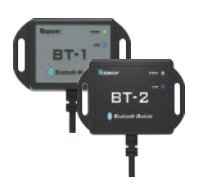

Renogy BT-1 Bluetoothモジュール&Renogy BT-2 Bluetoothモジュール:

BT-1 Bluetooth モジュールまたは BT-2 Bluetooth モジュールは RVR60 チャージコントローラーと Renogy DC Home アプリを組み合わせて使用で きます。ペアリングが完了したら、DC Homeアプリよりシステムを監視 し、携帯からパラメーターを直接に変更できます。

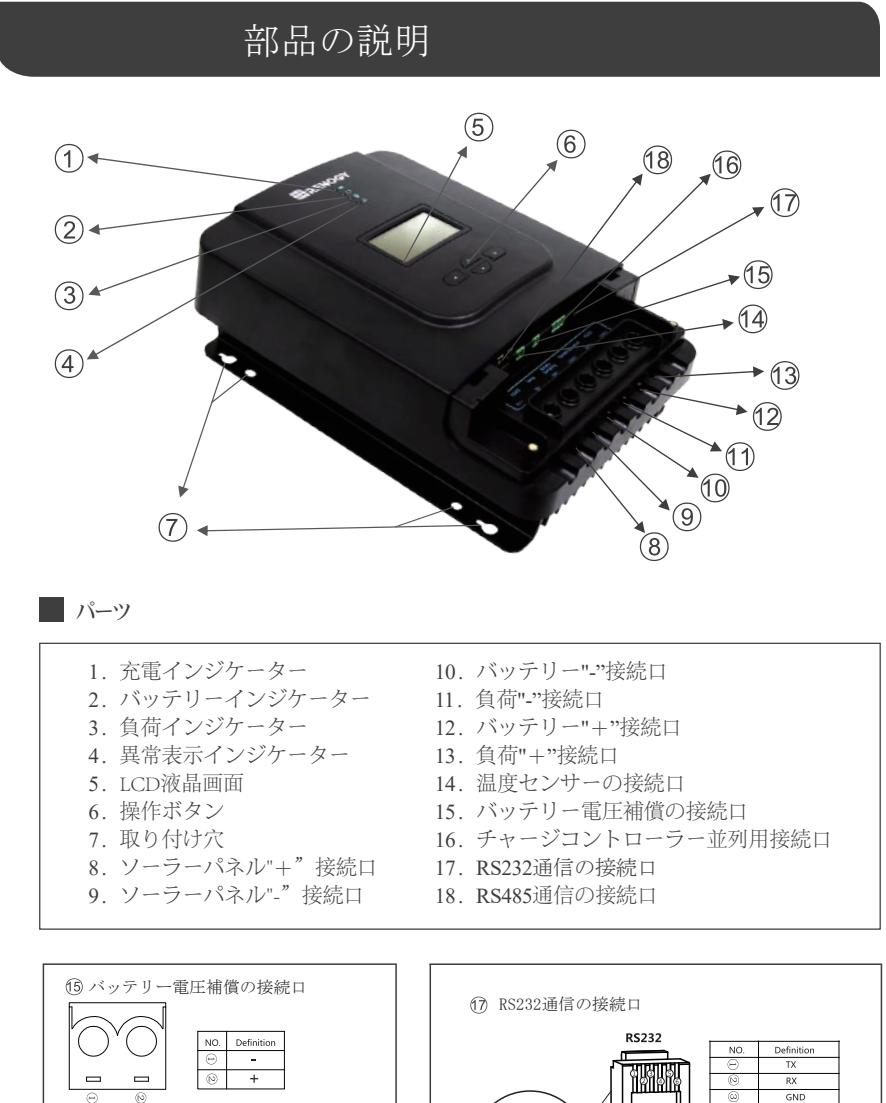

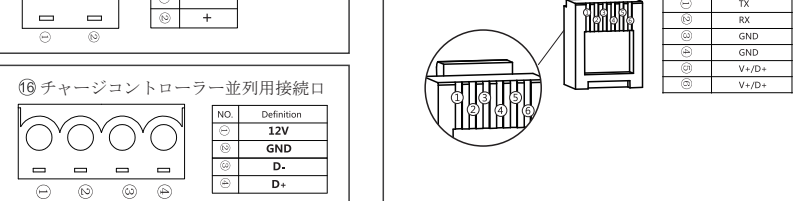

# 取り付け

取り付ける時、以下のツールのご利用をお勧めいたします。

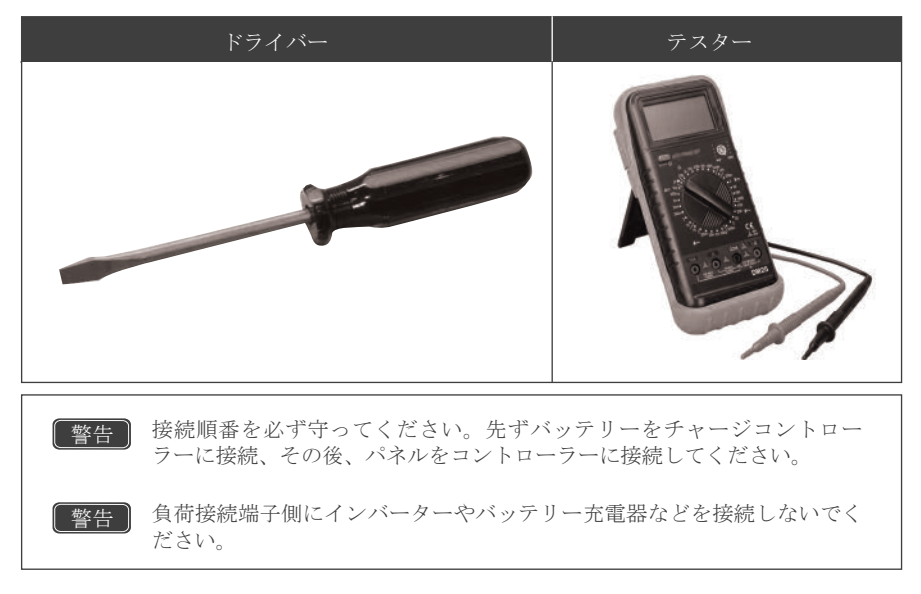

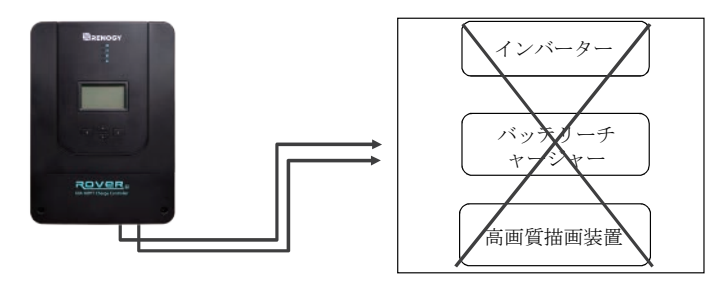

注意

ネジ端子は締めすぎないようにしてください。ケーブルをチャージコントローラー に固定する部分を破損する可能性があります。

注意 技術仕様書によって、最大なサイズと対応の最大充電電流に耐えられるケーブルを 選択してください。 ■ カバーを取り外します

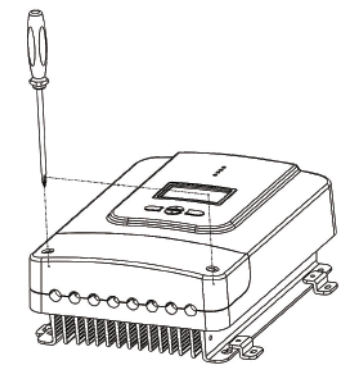

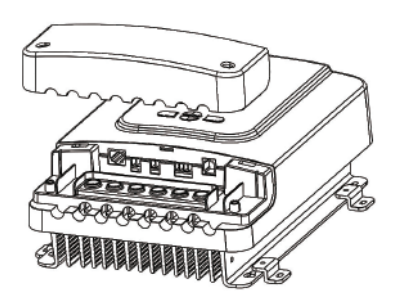

バッテリー

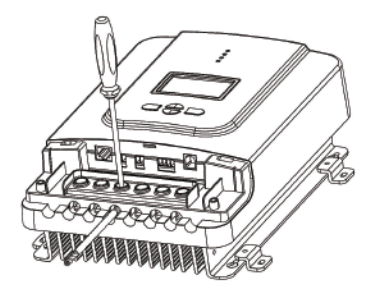

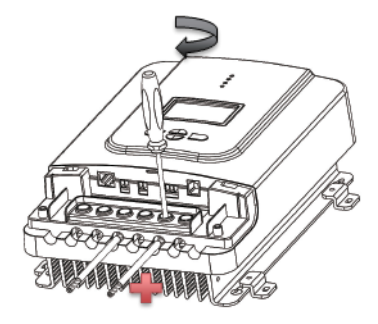

ソーラーパネル

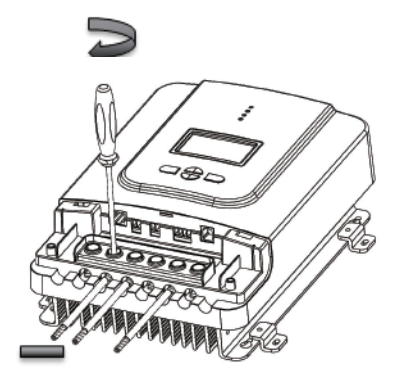

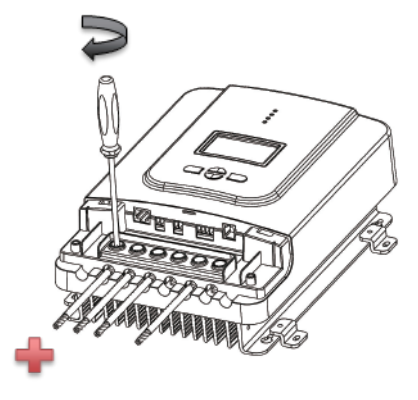

負荷

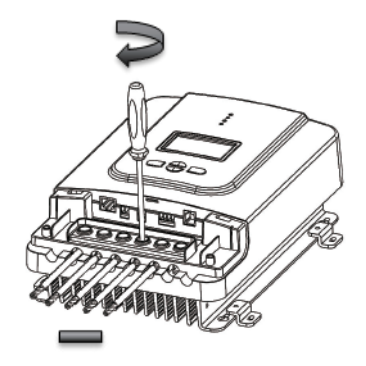

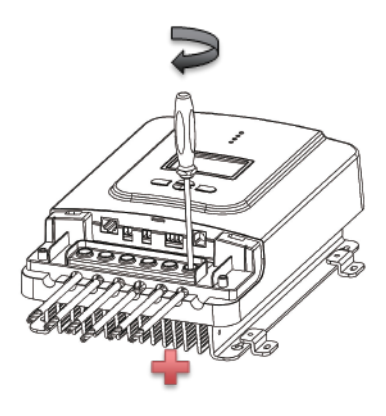

Bluetoothモジュール通信(オプション品)

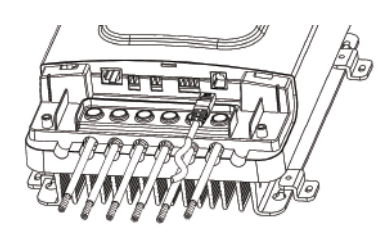

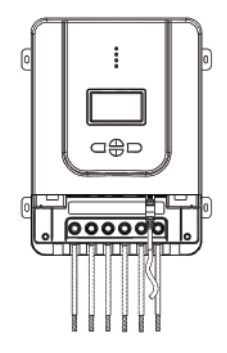

■ 温度センサー(オプション、極性に影響されない)

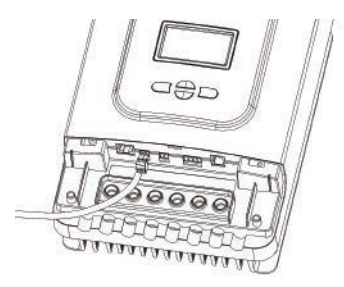

センサー端子をバッテリー接続端子に触れてください。

■ カバーを取り付けます

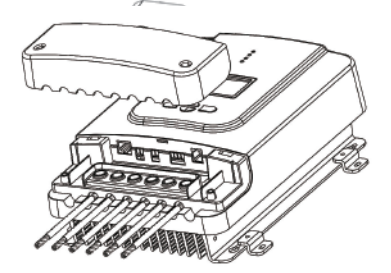

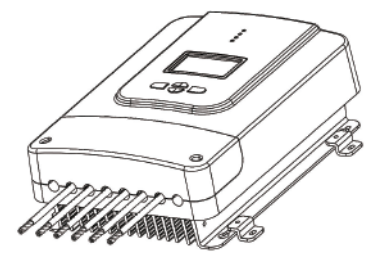

取り付け上の注意事項

### 警告

本製品は補水式バッテリー(Flooded)と一緒に密閉した場所に置かないでください。そうしな ければ、ガスが溜まり、発火や爆発の可能性があります。

 装置場所の選択ー直射日光、高温な場所や水を避け、垂直な面に充放電コントローラーを 設置してください。また、換気の良いところに設置してください。
 隙間の確認一配線間に適切なスペースを確保します。換気のためにコントローラの上下に 75mm以上のスペースが必要です。

- 3. 設置穴を標記
- 4. 設置穴を開け
- 5. チャージコントローラーを取り付け

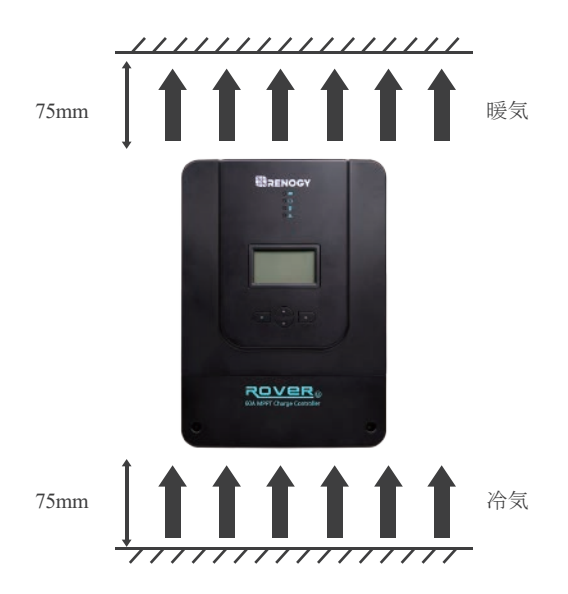

### 取り付けのアドバイス

取り付け穴や内蔵されたブラケットを使用して、チャージコントローラーをあらゆる平ら かな面に取り付けることができます。 取付け穴のステップ

# ステップ1.

コントローラー上の取り付け穴間の距離を測定し、その距離により、4つの穴を開けてくだ さい。

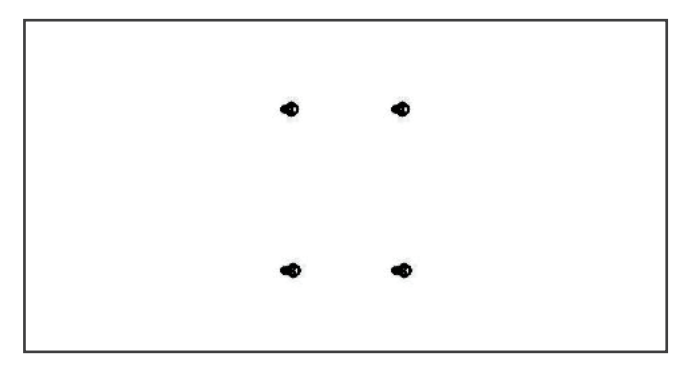

# ステップ2.

コントローラーの取り付け穴をネジに合わせてください。

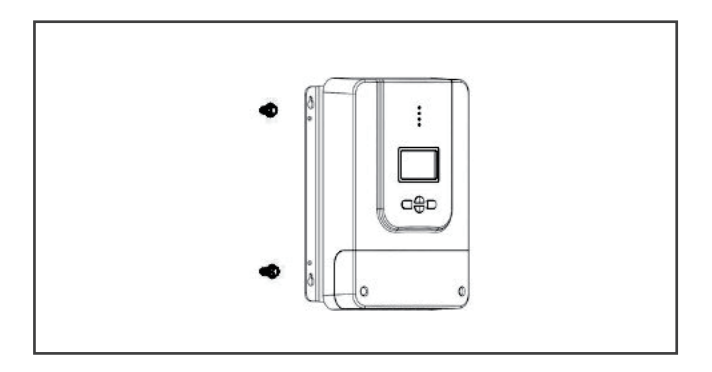

ステップ3.

すべてのネジ頭が取り付け穴の内側にあることを確認します。コントローラーがしっかり取り 付けられるかどうかを確認してください。

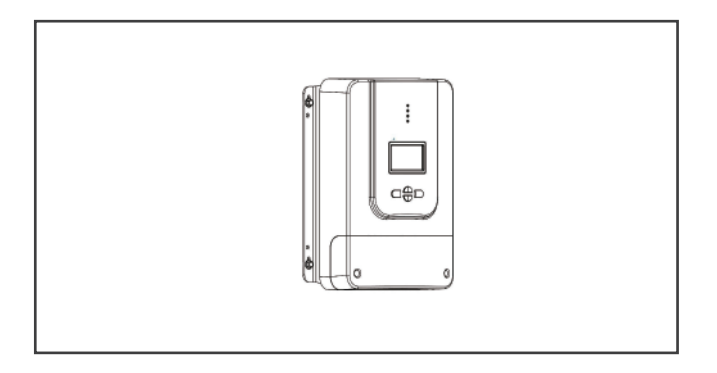

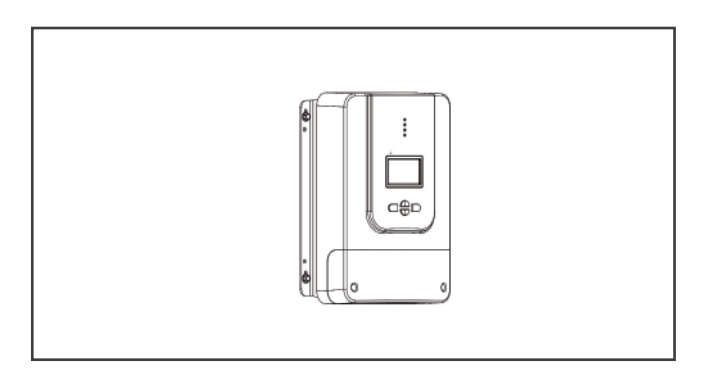

取り付けブラケットのステップ

# ステップ1.

付属されたコンポーネントを使用してブラケットを取り付けます。

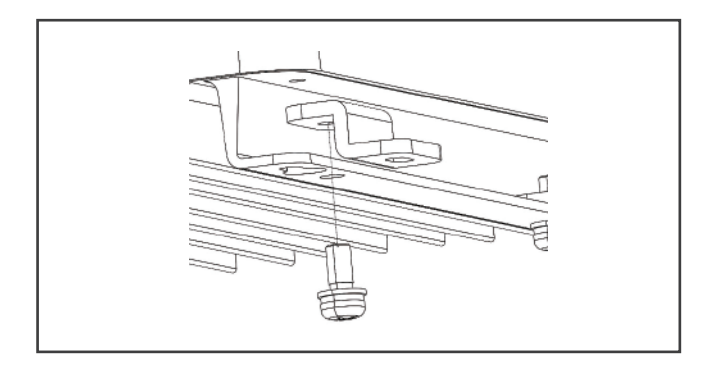

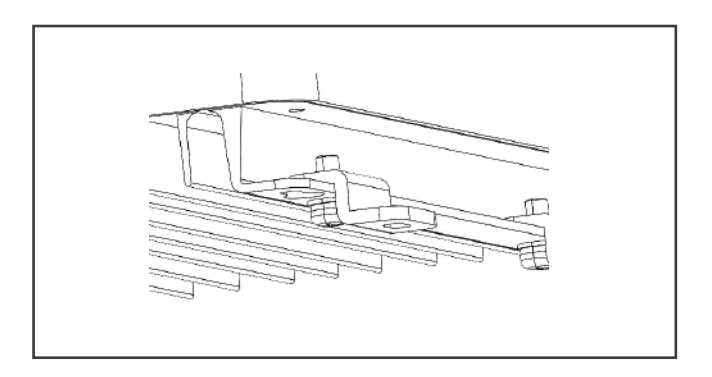

# ステップ 2.

取り付けブラケットを目的の表面に合わせ、適切なネジを使用して表面にドリルで取り付けま す(ネジは含まれていません)

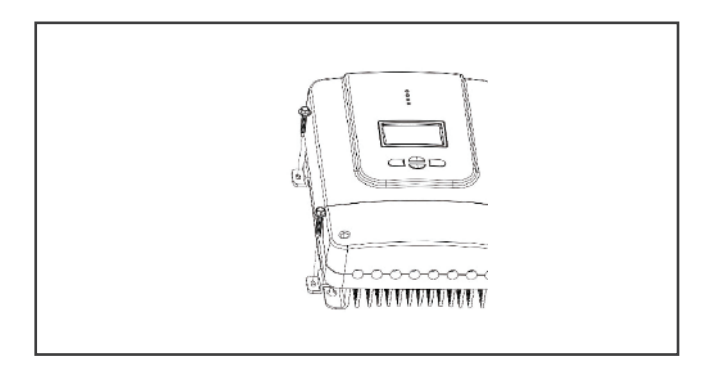

ステップ 3.

しっかり取り付けるかどうかを確認する。

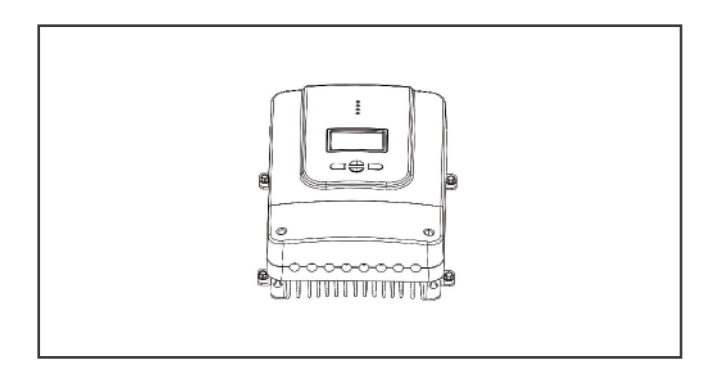

### 操作

Roverの使い方がとても簡単です。バッテリーと接続すれば、コントローラーは自動的に バッテリー電圧が認識します。より簡単に操作するために、LCD液晶画面と4つのボタンを装 備されています。

### メインディスプレー

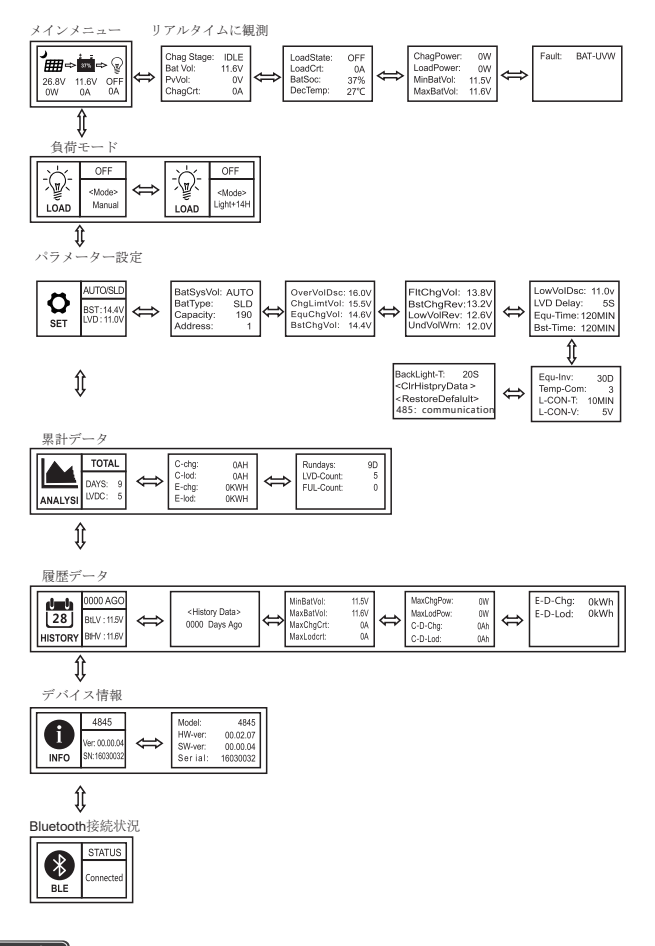

注意 バッテリー容量(SOC%)は充電電圧に基づく推定値です。

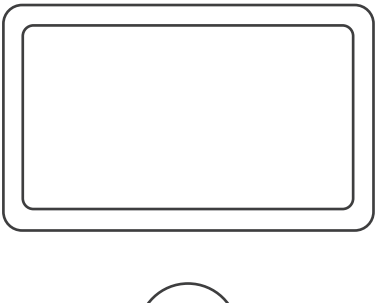

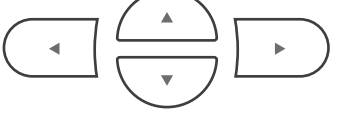

|               | ページアップパラメーター数値を増やします                         |
|---------------|----------------------------------------------|
| · · · ·       | ページダウンパラメーター数値を減らします                         |
|               | 前のメニューに戻ります                                  |
| $\rightarrow$ | サブメニューに入ります/パラメーターを保存<br>します/手動で負荷をON/OFFします |

メインニュー

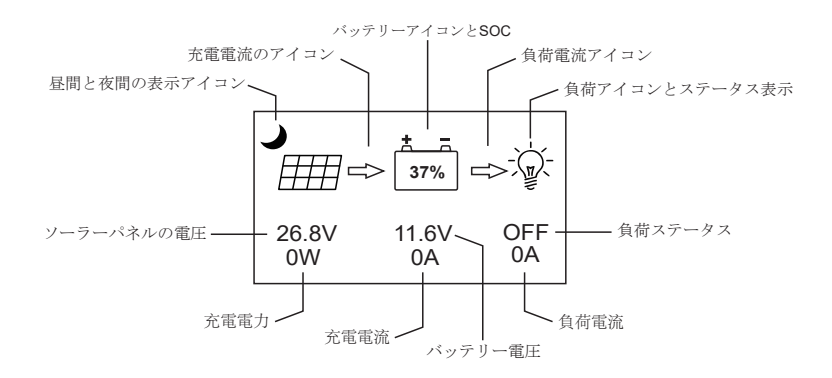

| アイコン       | ステータス    | 説明                         |
|------------|----------|----------------------------|
|            | 点灯       | 夜間                         |
| -¦¢-       | 点灯       | 昼間                         |
| <i>⊞</i> ⇔ | 点灯       | 矢印の点滅は充電が進行<br>中であることを示します |
| 37%        | 0-100%   | 目安のバッテリー容量                 |
|            | 0%ゆっくり点滅 | バッテリーが過放電                  |
|            | 100%速く点滅 | バッテリーが過電圧                  |
|            | 点灯       | 負荷端子がオン                    |
|            | 点灯       | 負荷端子がオフ                    |
| Ŵ          | 速く点滅     | 過負荷と短絡の防止保<br>護            |

### リアルタイムに観測できます

この画面をメインメニューに表示するには、右矢印ボタンを押してください。画面を切り 替えるには、上下の矢印ボタンを押してください。メインメニュー画面に戻るには、左矢印 ボタンを押してください。

| スクリーン | 表示項目/パラメーター      | 説明                                                                                                    |
|-------|------------------|----------------------------------------------------------------------------------------------------|
| 1     | Chag State: Idle | 充電状況の表示:<br>ldleは充電していない<br>MPPTはMPPT充電中<br>EQUはイコライゼーション充電<br>BSTはブースト充電<br>FLTはフロート充電<br>LIMITは電流制限充電                                                                                                    |
|       | BatVol: 11.6V    | バッテリー電圧                                                                                                    |
|       | PvVol: 0V        | ソーラーパネル電圧                                                                                                    |
|       | ChagCrt          | 充電電流                                                                                                    |
|       | LoadState: OFF   | 負荷はオンまたはオフ                                                                                                    |
| 0     | LoadCrt: 0A      | 負荷電流                                                                                                    |
| 2     | BatSoc: 100%     | バッテリー残量                                                                                                    |
|       | Dev Temp: 27°C   | コントローラーの温度                                                                                                    |
|       | ChagPower: 0W    | 充電W数                                                                                                    |
| 3     | LoadPower: 0W    | 負荷W数                                                                                                    |
|       | MinBatVol: 12.5V | 当日の最小バッテリー電圧                                                                                                    |
|       | MaxBatVol: 13.5V | 当日の最大バッテリー電圧                                                                                                    |
| 4     | Fault: NULL      | コントローラーのエラーコード:<br>BAT-LVDは過放電<br>BAT-OVDは過電圧<br>BAT-UVWは低電圧警告<br>L-SHTCRTは負荷過電流<br>DEV-OVRCTは負荷過電流<br>DEV-OVRTMPは内部過熱<br>BAT-OVRTMPはバッテリー過熱<br>PV-OVPはソーラーパネルのワット数オーバー<br>PV-OC-OVDはソーラーパネル過電圧<br>PV-REVはソーラーパネル逆極性<br>BAT-REVはバッテリー逆極性 |

負荷端子

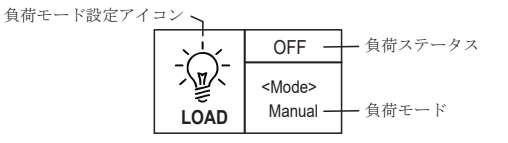

- 1. < Mode > の上にオンと表示されたら、負荷のステータスがオンとなっています。
- 2. 負荷モードの画面に入り、「→」ボタンを一回押して、<Mode>下の文字または数字が点 滅し始めたら、上下ボタンを押して、下記の表に記載されている負荷モードから一つを選 択し、もう一回「→」ボタンを押すと、負荷モードが確定できます。
- 3. 先ず負荷モード画面に入ります:負荷モードが「Manual」の場合、「→」を長押しする と、負荷のステータスをON/OFFから切り替えられます。負荷モードが「Manual」ではない 場合、「→」を長押しすると、負荷モードの設定画面に入ります。負荷モードを 「Manual」に設定した後、負荷ステータスをON/OFFに切り替えられます。

| ミリモートの説明について  |                     |                                                                                   |  |
|---------------|---------------------|-----------------------------------------------------------------------------------|--|
| 負荷モード         | モード                 | 説明                                                                                |  |
| Light+ On     | 光制御モード              | 夜になると、パネルが一時遅延して、電<br>力を出力しない場合、負荷をオンにしま<br>す。パネルが発電したら、負荷をオフに<br>します。            |  |
| Light+01H-14H | 光制御1-14時間           | パネルが発電しない場合、負荷が約1-14<br>時間にオンにします。パネルが発電した<br>ら、またオフにします。                         |  |
| Manual        | マニュアルモード<br>(手動モード) | 「Enter」ボタンを押すことにより、手動<br>で負荷をON/OFFにすることができます。                                    |  |
| Debug         | テスト                 | 負荷端子の故障を排除することに使用さ<br>れます(時間遅延なし)。電圧が検出さ<br>れると負荷はオフになり、電圧が検出さ<br>れないと負荷はオンになります。 |  |
| Normal On     | 24Hr                | 負荷は24時間オンの状態です。                                                                   |  |
|               |                     |                                                                                   |  |

### 自荷モードの説明について

パラメーターの設定

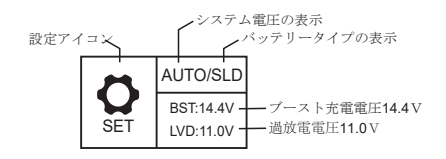

以下の設定画面に入るには、パラメーター設定画面で右矢印ボタンを押してください。

| スクリ<br>ーン | パラメーター        | 表示のパ<br>ラメーター | 説明                                                                           |
|-----------|---------------|---------------|------------------------------------------------------------------------------|
|           | バッテリーシステム電圧   | BatSysVol:    | 12v,24v,36v,48v,自動認識                                                         |
| 1         | バッテリータイプ      | BatType:      | "SLD" 密閉型鉛酸電池<br>"FLD" 補水式鉛酸電池<br>"GEL" ゲル電池<br>"Li" リチウム電池<br>"USE" ユーザーモード |
|           | 公称バッテリー容量     | Capacity:     | 0-9999                                                                       |
|           | デバイスアドレス      | Address:      | 1-60                                                                         |
|           | 過電圧閾値         | OverVolDsc:   | 9.0-17.0V                                                                    |
| 2         | 充電制限電圧        | ChgLimitVol:  | 9.0-17.0V                                                                    |
|           | イコライゼーション電圧   | EquChgVol:    | 9.0-17.0V                                                                    |
|           | ブースト充電電圧      | BstChgVol:    | 9.0-17.0V                                                                    |
|           | フロート充電電圧      | FltChgVol:    | 9.0-17.0V                                                                    |
| 3         | ブースト充電回復電圧    | BstChgRev:    | 9.0-17.0V                                                                    |
|           | 過放電回復電圧       | LowVolRev:    | 9.0-17.0V                                                                    |
|           | 低電圧警告レベル      | UndVolWrn:    | 9.0-17.0V                                                                    |
|           | 低電圧切断電圧       | LowVolDisc:   | 9.0-17.0V                                                                    |
| 4         | 過放電遅延時間       | LVD Delay:    | 0-60s                                                                        |
|           | イコライゼーション充電時間 | Equ-Time:     | 0-300 Min                                                                    |
|           | ブースト充電時間      | Bst-Time:     | 0-300 Min                                                                    |

|   | イコライゼーション充電間隔 | Equ-Inv:                          | 0-30日           |
|---|---------------|-----------------------------------|-----------------|
| _ | 温度補償          | Temp-Com:                         | -(3-5) mV/°C/2V |
|   | 光制御時間         | L-CON-T:                          | 0-60 MIN        |
|   | 光制御電圧         | L-CON-V:                          | 5-11V           |
|   | バックライトタイム     | BackLight-T                       | 0-600s          |
| 6 | クリア履歴         | <clrhistorydata></clrhistorydata> |                 |
|   | デフォルト設定に戻す    | <restoredefault></restoredefault> |                 |
|   | 通信            | 485:Communication                 |                 |

### 統計データ

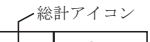

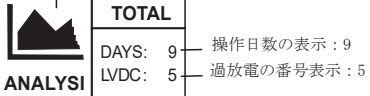

以下の設定画面に入るには、統計データ画面で右矢印ボタンを押してください。

| バッテリー | 表示のパラメーター    | 説明      |
|-------|--------------|---------|
|       | C-chg: 0AH   | 充電の累計AH |
| 1     | C-lod: 0AH   | 放電の累計AH |
|       | E-chg: 0KWH  | 充電の累計電力 |
|       | E-lod: 0KWH  | 放電の累計電力 |
| 2     | Rundays: 10D | 総計の操作日数 |
|       | LVD-Count: 0 | 過放電の総計数 |
|       | FUL-Count: 0 | 満充電の総計数 |

歴史データ

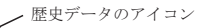

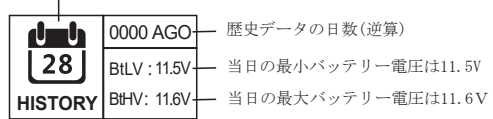

以下の設定画面に入るには、歴史データ画面で右矢印ボタンを押してください。

| スクリーン | 表示のパラメーター                                     | 説明                                                         |
|-------|-----------------------------------------------|------------------------------------------------------------|
| 1     | <history data=""><br/>xxxx Days Ago</history> | 歴史データの時間を選択します(逆算)<br>0000 : 当日<br>0001 : 昨日<br>0002 : 一昨日 |
|       | MinBatVol: 11.5V                              | 選択時間内の最小バッテリー電圧                                            |
|       | MaxBatVol: 11.6V                              | 選択時間内の最大バッテリー電圧                                            |
| 2     | MaxChgVol: 0A                                 | 選択時間内の最大充電電流                                               |
|       | MaxLodVol: 0A                                 | 選択時間内の最大放電電流                                               |
| 3     | MaxChgPow: 0W                                 | 選択時間内の最大発電電力                                               |
|       | MaxLodPow: 0W                                 | 選択時間内の最大放電電力                                               |
|       | C-D-Chg: 0AH                                  | 選択時間内の総計充電アンペア時間数                                          |
|       | C-D-Lod: 0AH                                  | 選択時間内の総計放電アンペア時間数                                          |
| 4     | E-D-Chg: 0KWh                                 | 選択時間内の総計発電電力                                               |
|       | E-D-Lod: 0KWh                                 | 選択時間内の総計消耗電力                                               |

デバイス情報

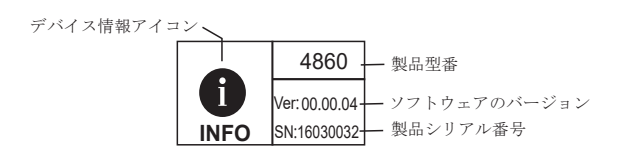

以下の設定画面に入るには、デバイス情報画面で右矢印ボタンを押してください。

| スクリーン | 表示のパラメーター         | 説明             |
|-------|-------------------|----------------|
|       | Model: 4860       | コントローラー型番      |
| 1     | HW-ver: 00.02.07  | ハードウェアのバージョン   |
|       | SW-ver: 00.00.04  | ソフトウェアのバージョン   |
|       | Serial: 123456789 | コントローラーのシリアル番号 |

# LEDインジケーター

|  | ①ソーラーインジケーター  | コントローラー充電ステータスを表示します。            |
|--|---------------|----------------------------------|
|  | ②バッテリーインジケーター | パッテリーのステータスを表示します。               |
|  | ③負荷インジケーター    | 負荷のON/OFFステータスを表示します。            |
|  | ④エラーインジケーター   | コントローラーが正常に機能しているかど<br>うかを表示します。 |

| Р          | Vインジケーター(1)           | ステータス                                   |
|------------|-----------------------|-----------------------------------------|
| $\bigcirc$ | 白いライトが点灯              | PVシステムがバッテリーに充電しています。                   |
| Ο          | 白いライトがゆっくり点滅          | コントローラーがブースト充電段階中です。                    |
| Ο          | 白いライトがシングル点滅          | コントローラーがフロート充電段階中です。                    |
| Ο          | 白いライトが速く点滅            | コントローラーがイコライゼーション<br>充電段階中です。           |
| 0          | 白いライトがダブル点滅           | PVシステムが定格電流でバッテリーに充電して<br>います。          |
|            | オフ                    | PVシステムがバッテリーに充電していません。<br>PVが検出されていません。 |
| B          | ATT インジケーター(2)        | ステータス                                   |
| Ο          | 白いライトが点灯              | バッテリーが正常                                |
| Ο          | 白いライトがゆっくり点滅          | バッテリーが過放電                               |
| 0          | 白いライトが速く点滅            | バッテリーが過電圧                               |
| 負          | 負荷インジケーター <b>(3)</b>  | ステータス                                   |
| $\bigcirc$ | 白いライトが点灯              | 負荷がオン                                   |
| Ο          | 白いライトが速く点滅            | 負荷が過負荷あるいは短絡                            |
|            | オフ                    | 負荷がオフ                                   |
| E          | ニラーインジケーター <b>(4)</b> | ステータス                                   |
| 0          | 白いライトが点灯              | システムエラー、<br>LCDエラーコードをチェックしてください        |
|            | オフ                    | システムが正常に稼働しています                         |

# Rover 保護

| 保護         | 解決方法                                                                                       |
|------------|--------------------------------------------------------------------------------------------|
| PVアレイの電流短絡 | PV電流が短絡すると、コントローラーが充電停止になる。作<br>業を再開するために、問題点を解決する必要があります。                                 |
| PV過電流      | コントローラーがバッテリー充電電流を最大バッテリー充電<br>電流範囲以下に制限するから、過大なソーラーパネルがピー<br>クパワーに動作しません。                 |
| 負荷過負荷      | 負荷電流が21Aになると、コントローラーが負荷を切断す<br>る。過負荷の問題を処理するため、負荷を減少し、コント<br>ローラーを一旦開放してから、再接続してください。      |
| 負荷電流短絡     | 負荷配線の短絡を防止する。負荷が短絡する場合(定格電流の4倍になる場合)、負荷短絡保護機能が自動的に起動する。コントローラーは自動的に5回負荷を再接続し試し稼動<br>判断します。 |
| PV逆極性      | PVケーブルが正しく接続させないと、コントローラーが正常<br>に稼動することができません。                                             |
| バッテリー逆極性   | バッテリーケーブルが正しく接続しないと、コントローラー<br>が正常に稼動することができません。                                           |
| 温度過上昇      | コントローラーのヒートシンクの温度が65度を超えると、コ<br>ントローラーが自動的に充電電流を下げます。また、温度が<br>80度に超えると、コントローラーが動作停止になります。 |

# システム問題点解析

| PVインジケーター         | 問題点および解決方法                                                                                                    |
|-------------------|----------------------------------------------------------------------------------------------------|
| 日光があってもオフ         | PVケーブルがコントローラーPV端子と正しくしっかりと接続され<br>ていることを確認してください。テスターを使用して極性を間違<br>えないように充電コントローラーに正しく接続されてください。                             |
| BATTインジケーター       | 問題点および解決方法                                                                                                    |
| 白色のライトがゆ<br>っくり点滅 | 負荷を切断してから、バッテリーバンクへ充電してください。テ<br>スターでバッテリー電圧の変化をチェックして、状況が改善され<br>るかどうかを確認してください。または、システムをモニターし<br>て、システムが改善されるかどうかを確認してください。 |
| 負荷インジケーター         | 問題点および解決方法                                                                                                    |
| 白いライトが速く点滅        | コントローラーの負荷回路が短絡または過負荷状態です。デバイ<br>スがコントローラに正しく接続されていることを確認し、20Aを<br>超えないようにしてください。                                             |
| エラーインジケーター        | 問題点および解決方法                                                                                                    |
| 白いライトが点灯          | システムエラー。LCDエラーコードによって確認してください                                                                                                 |

メンテナンス

**警告** 感電の危険!コントローラーの端子と接する前に、電源をオフにしてください。

最高のコントローラーのパフォーマンスを得るには、以下のタスクは随時実行することをお勧めします。

1. 本製品は清潔、乾燥、換気の良い場所に置いてください。

2. チャージコントローラーに接続する配線をチェックして、すべてのワイヤーが損傷また は摩耗がないことを確認してください。

3. 端子をしっかり締めてください。また、緩み、破損または焼損がないことを確認してください。

4. 必ずLEDの表示状態とチャージコントローラーの動作状態が一致しているかどうかをご 確認してください。

5. すべての端子が腐食、絶縁損害、高温、焼跡または変色がないことを確認してください。

### ヒューズ

PVシステムにはパネル、コントローラー、バッテリー間の接続安全のため、PVシステムには ヒューズの使用をお勧めします。取り付ける時、PVシステムとコントローラーの接続端子サイ ズに応じて、相応なケーブルを使用してください。

|      |     |     | NEC | 銅線  | の最大 | 電流  |     |      |      |
|------|-----|-----|-----|-----|-----|-----|-----|------|------|
| AWG  | 16  | 14  | 12  | 10  | 8   | 6   | 4   | 2    | 0    |
| 最大電流 | 18A | 25A | 30A | 40A | 55A | 75A | 95A | 130A | 170A |

[注意] 14AWGは15A、12AWGは20A、10AWGは30A。

| コントローラーと                                                                                                    | バッテリー間のヒューズ                                                                                               |  |  |
|----------------------------------------------------------------------------------------------------|----------------------------------------------------------------------------------------------------|--|--|
| コントローラーとバッテリー間のヒューズ=コントローラーの定格電流<br>例: 20AMPPT コントローラー=コントローラーとバッテリー間のヒューズ(20A)                                       |                                                                                                    |  |  |
| ソーラーパネルとコン                                                                                                    | /トローラー間のヒューズ                                                                                              |  |  |
| 注意         Ex. 200W; 2 X 100 W panels           1.56のサイジング係数(SF)           サイジング係数がサイズ増加ために設置します。異なる安全係数を使用することができます。 |                                                                                                    |  |  |
| <u>直列</u><br>Total Amperage= Isc1 = Isc2 * SF<br>= 5.75A * 1.56 = 8.97<br>Fuse = 9 <u>A fuse</u>                      | <u></u><br>Total Amperage= (Isc1 + Isc2) * SF<br>=(5.75A + 5.75A)* 1.56 = 17.94<br>Fuse = <u>18A fuse</u> |  |  |

### 技術仕様書

電気パラメーター

| 型番         | RVR60                                     |
|------------|-------------------------------------------|
| 公称システム電圧   | 12V/24V/36V/48Vを自動的に識別します。                |
| 定格バッテリー電流  | 60A                                       |
| 定格負荷電流     | 20A                                       |
| 最大負荷容量     | 10000µF                                   |
| バッテリー電圧    | 9V - 70V                                  |
| 最大ソーラー入力電圧 | 150 VDC (25°C), 145VDC (-25°C)            |
| 最大電力点電圧範囲  | バッテリー電圧 +2V to 120V                       |
| 最大ソーラー入力電力 | 800W/12V; 1600W/24V; 2400W/36V; 3200W/48V |
| 自己消費電力     | 0.7W - 1.2W                               |
| 変換効率       | ≤98%                                      |
| MPPT追跡効率   | > 99%                                     |
| 温度補償       | -3mV/°C/2V (default)                      |

### 基本情報

| 型番      | RVR60                  |
|---------|------------------------|
| 寸法      | 285 x 205 x 102mm      |
| 取付け穴    | 4 x Ø10mm              |
| 最大端子サイズ | 25mm <sup>2</sup> 22SQ |
| [ 正味重量  | 3.6 kg                 |
| 動作温度    | -35°C to +45°C         |
| 湿度範囲    | $\leq 95\%$ (NC)       |
| 保護レベル   | IP32                   |
| 高度      | < 3000m                |
| 通信コネクター | RS232 RS485            |
| [認証]    | ETL認証済み UL1741         |

バッテリー充電パラメーター

| バッテリー             | GEL     | SEALED  | FLOODED | LI (LFP) | USER       |
|-------------------|---------|---------|---------|----------|------------|
| 高電圧切断             | 16 V    | 16 V    | 16 V    | 16 V     | 9-17 V     |
| イコライゼーショ<br>ン電圧   |         | 14.6 V  | 14.8V   |          | 9-17 V     |
| ブースト電圧            | 14.2 V  | 14.4 V  | 14.6 V  | 14.4 V   | 9-17 V     |
| フロート電圧            | 13.8 V  | 13.8 V  | 13.8 V  |          | 9-17 V     |
| ブースト回復電圧          | 13.2 V  | 13.2 V  | 13.2 V  | 13.2 V   | 9-17 V     |
| 低電圧再接続電圧          | 12.6 V  | 12.6 V  | 12.6 V  | 12.6 V   | 9-17 V     |
| 低電圧警告             | 12 V    | 12 V    | 12 V    | 12 V     | 9-17 V     |
| 低電圧切断電圧           | 11.0V   | 11.0V   | 11.0V   | 11.0V    | 9-17 V     |
| 過放電遅延時間           | 5 s     | 5 s     | 5 s     | 5 s      | 1-30 s     |
| イコライゼーショ<br>ン持続時間 |         | 2 hours | 2 hours |          | 0-10 Hrs.  |
| イコライゼーショ<br>ン間隔時間 |         | 30 Days | 30 Days |          | 0-250 Days |
| ブースト持続時間          | 2 hours | 2 hours | 2 hours |          | 1-10 Hrs.  |

1.LIモードのデフォルト充電パラメーターは12.8V LEPバッテリーに適用します。他のリチ ウムバッテリーへ充電する前に、バッテリーメーカーからのアドバイスに従って充電パラ メーターを設定してください。

2. 上記のパラメーターは12Vシステムの場合です。24Vシステムの場合は、2を掛けてください。36Vシステムの場合は、3を掛けてください。48Vシステムの場合は、4を掛けてください。
 3. USERモードでイコライゼーション間隔時間を設定する時、0日に設定すると、イコライゼーション機能が停止します。

USERモードを選択すると、バッテリータイプがカスタマイズできる。この場合、デフォルト システムの電圧係数と密閉型鉛バッテリーの電圧係数が一致しています。もし、バッテリー 充電と放電のパラメーターを変更したい場合、以下の注意事項に従ってください。

- ●過電圧切断電圧>充電制限電圧>イコライゼーション電圧>ブースト電圧>フロート充電
   電圧>ブースト回復電圧
- ●過電圧切断電圧>過電圧切断回復電圧
- ●低電圧切断回復電圧>低電圧切断電圧≥放電制限電圧
- ●低電圧警告回復電圧>低電圧警告電圧>放電制限電圧
- ●ブースト回復電圧>低電圧切断回復電圧

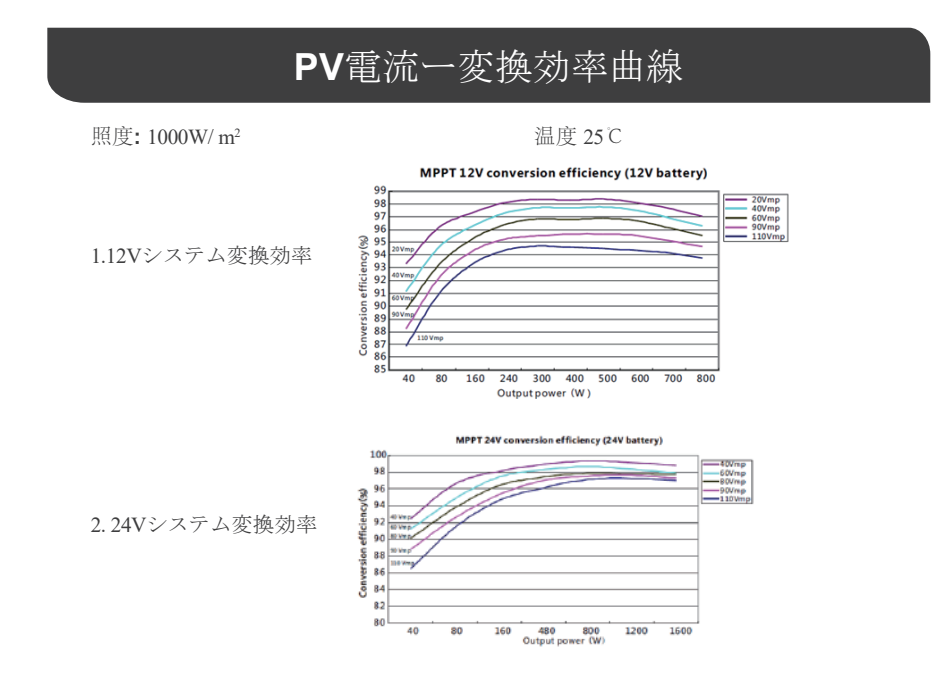

3.48Vシステム変換効率

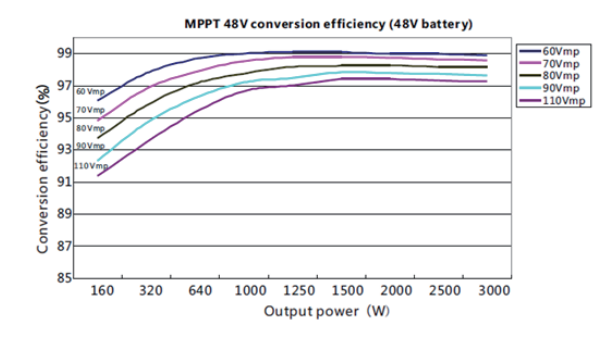

寸法

RVR60

RVR60と取り付け用のブラケット

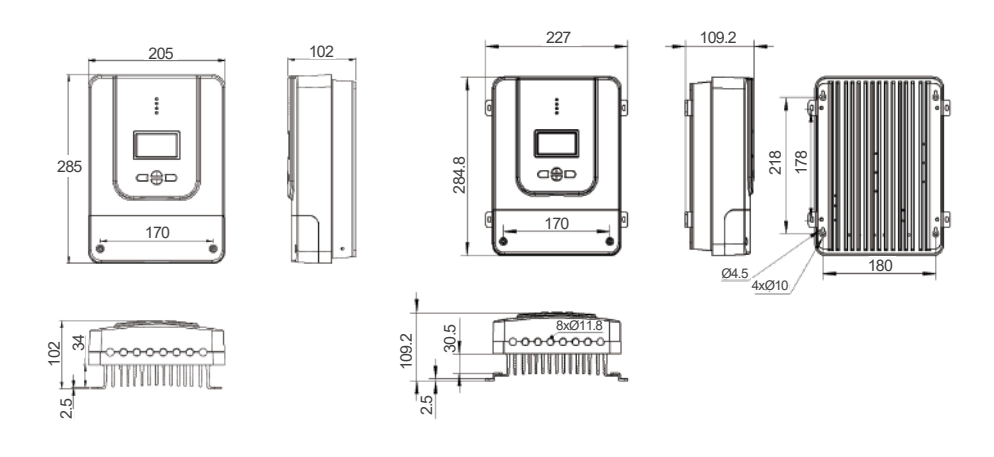

注意 寸法の単位はミリメートルです(mm)

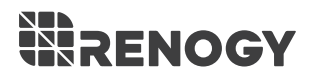

### S RENOGY.COM

Renogy reserves the right to change the contents of this manual without notice.

| US | <ul> <li>              2775 E Philadelphia St, Ontario, CA 91761, USA             0.909-287-7111               www.renogy.com               support@renogy.com      </li> </ul> |
|----|----------------------------------------------------------------------------------------------------|
| CN | <ul> <li></li></ul>                                                                                                    |
| JP | <ul> <li>✿ https://www.renogy.jp</li> <li>∞ supportjp@renogy.com</li> </ul>                                                                                                    |
| CA | <ul> <li>Inters://ca.renogy.com</li> <li>Supportca@renogy.com</li> </ul>                                                                                                    |
| AU | <ul> <li>✿ https://au.renogy.com</li> <li>≈ supportau@renogy.com</li> </ul>                                                                                                    |
| UK | <ul> <li>✿ https://uk.renogy.com</li> <li>B supportuk@renogy.com</li> </ul>                                                                                                    |
|    | s latteres//ale very entry entry                                                                                                    |